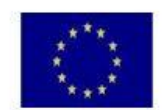

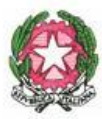

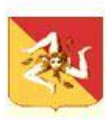

#### ISTITUTO COMPRENSIVO AD INDIRIZZO MUSICALE

#### SCUOLA DELL'INFANZIA, PRIMARIA E SECONDARIA DI I GRADO "DON BOSCO"

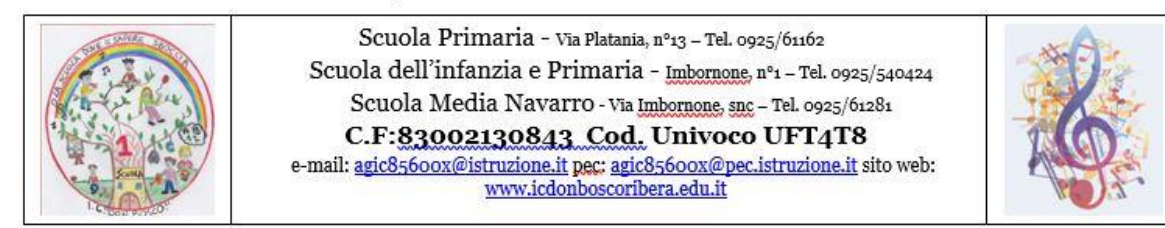

#### Circolare n. 210

Ribera, 25/01/2024

| I.C - "DON BOSCO"-RIBERA     |
|------------------------------|
| Prot. 0000607 del 25/01/2024 |
| I (Uscita)                   |

Ai collaboratori/ responsabili di Plesso Al personale docente dell'IC Don Bosco Scuola Primaria e Sec. Di I Grado al DSGA Bacheca registro Argo (sez. circolari) Sito web

### Oggetto: Indicazioni propedeutiche allo svolgimento degli scrutini.

Si comunica ai destinatari in indirizzo che, facendo seguito alle circolari n.184 e n.196 relative agli scrutini Scuola Sec. I grado e scrutini Scuola Primaria, è necessario concludere le operazioni di inserimento voti/livelli/giudizi e di verifica assenze alunni.

### ✓ <u>SCUOLA PRIMARIA</u>

### I DOCENTI DELLA SCUOLA PRIMARIA ENTRO GIORNO 31/01/2024 DOVRANNO:

- tramite apposita funzione del Registro Elettronico – **SCRUTINI – VALUTAZIONE PRIMARIA** operare come di seguito indicato:

dalla voce REGISTRA VALUTAZIONI > scegliere la classe e il periodo > selezionare l'alunno e procedere all'inserimento dei LIVELLI per ciascuna disciplina (da quest'anno è possibile inserire nello stesso modo anche i giudizi SINTETICI di religione/att.Alternativa e COMPORTAMENTO);

-scorrendo lo stesso menu a tendina, si troverà la voce **RILEVAZIONE DEI PROGRESSI** dalla quale bisognerà inserire i giudizi relativi ad ogni singolo alunno;

- Per quanto riguarda l'Educazione Civica, il coordinatore, in accordo con gli altri docenti del team,

proporrà il livello di competenza raggiunto per i relativi obiettivi di apprendimento;

- Per gli alunni con disabilità, qualora la programmazione per loro prevista non risultasse comune a quella della classe, sarà possibile individuare gli obiettivi specifici contrassegnati con il prefisso PE;

- Per la valutazione degli alunni con Bisogni Educativi Speciali, qualora la programmazione per loro prevista non risultasse comune a quella della classe, gli obiettivi predefiniti dal sistema ARGO non

dovranno essere livellati: in questi casi, infatti, gli obiettivi individualizzati/personalizzati dovranno essere definiti e livellati manualmente nello spazio "Giudizio Descrittivo per Disciplina" o nel Giudizio Globale Riquadro VLG – Rilevazione dei Progressi Valutazione intermedia I periodo.

## PROCEDURA PER RICHIAMARE LE ASSENZE DAL REGISTRO ELETTRONICO:

Collegarsi al Registro elettronico da Nuovo Argo Didup e andare su SCRUTINI > CARICAMENTO VOTI > SELEZIONARE LA CLASSE > 1^QUADRIMESTRE > VOTI E ASSENZE > SELEZIONARE LA MATERIA > AZIONI (in alto a destra) > IMPORTA VOTI DAL REGISTRO > selezionare la data fino al 31/01/2024 > TOGLIERE LA SPUNTA SU IMPORTA VOTI > IMPORTA > SALVA.

Al termine di questa procedura le ore di assenza registrate per ciascuna disciplina saranno visualizzate automaticamente in un'apposita griglia alla fine del pagellino.

## IL COORDINATORE PROVVEDERÀ A STILARE IL VERBALE PROCEDENDO COME DI SEGUITO INDICATO:

dal percorso SCRUTINI > VALUTAZIONE PRIMARIA > selezionare la classe e il periodo > cliccare sulla funzione AZIONI in alto a destra > selezionare la voce COMPILA VERBALE > scegliere il modello denominato "Verbale per lo scrutinio intermedio a.s. 2023/24.

Durante lo scrutinio il verbale verrà letto e potranno essere apportate eventuali modifiche.

Finito lo scrutinio e approvato il verbale dal Consiglio di classe, il Coordinatore avrà cura di **trasformarlo in PDF**, **pubblicarlo sulla Bacheca di Argo** inserendolo nella categoria VERBALI SCRUTINI PRIMARIA I QUADRIMESTRE A.S. 2023-24 e **inviarlo** all'indirizzo email agic85600x@istruzione.it.

## ✓ <u>SCUOLA SECONDARIA DI PRIMO GRADO</u>

## I DOCENTI DELLA SCUOLA SECONDARIA I GRADO ENTRO GIORNO 31/01/2024 DOVRANNO:

- Inserire nel registro elettronico i voti/assenze per singolo alunno per la propria disciplina;

- I docenti di religione e/o quelli che effettuano l'attività alternativa, dovranno inserire, il giudizio sintetico nella tabella accessibile dalla sezione "Caricamento voti";

- I coordinatori, in accordo con il consiglio di classe, inseriranno il giudizio per il comportamento nell'apposita colonna, nella sezione "Caricamento voti";

- Per quanto riguarda l'Educazione Civica, il coordinatore, in accordo con gli altri docenti del

Consiglio di classe, inserirà la proposta di voto.

# PROCEDURA PER RICHIAMARE I VOTI E LE ASSENZE DAL REGISTRO ELETTRONICO:

Collegarsi al Registro elettronico da Nuovo Argo Didup e andare su SCRUTINI > CARICAMENTO VOTI > SELEZIONARE LA CLASSE > 1^QUADRIMESTRE > VOTI > SELEZIONARE LA MATERIA > AZIONI (in alto a destra) > IMPORTA VOTI e ASSENZE DAL REGISTRO > selezionare la data fino al 31/01/2024 > IMPORTA > SALVA.

Al termine di questa procedura i voti registrati per ciascuna disciplina saranno visualizzati automaticamente sul pagellino.

## IL COORDINATORE PROVVEDERÀ A STILARE IL VERBALE PROCEDENDO COME DI SEGUITO INDICATO:

SCRUTINI > CARICAMENTO VOTI > AZIONI > COMPILA VERBALE > scegliere l'opzione VERBALE SCRUTINI INTERMEDI > cliccare sull'ICONA IN ALTO A SINISTRA (SALVA LOCALMENTE) > APRIRE IL DOCUMENTO selezionare e copiare il testo del verbale su un documento Word e completarne la compilazione.

Durante lo scrutinio il verbale verrà letto e potranno essere apportate eventuali modifiche.

Finito lo scrutinio e approvato il verbale dal Consiglio di classe, il Coordinatore avrà cura di trasformarlo in PDF, pubblicarlo sulla Bacheca di Argo nella categoria VERBALI SCRUTINI SECONDARIA I QUADRIMESTRE A.S. 2023-24 e inviarlo all'indirizzo email agic85600x@istruzione.it.

Il Dirigente Scolastico Dott.ssa Antonina Triolo Firma autografa sostituita a mezzo stampa ai sensi dell'art.3, comma 2 del decreto legislativo n.39/93